## Wie melde ich mich zu meinen Prüfungen an?

Liebe Studierende des Germanistischen Seminars,

kommende Woche startet der Zeitraum für die Anmeldungen zum Leistungsschein in heiCO. Die genaue Frist lautet wie folgt:

## 18.12.2023 (00:00 Uhr) bis 02.02.2024 (23:55 Uhr)

Bedenken Sie bitte, dass **die Anmeldung ab sofort nur in heiCO erfolgt**. Um Ihnen gleich eine Sorge zu nehmen: Die Prüfungsanmeldung ist **nicht** mit der Kurswahl gekoppelt. Wer also einen Fixplatz in einem Seminar erhielt und nun aber einen ganz anderen Kurs besucht, wird bei der Anmeldung zum Scheinerwerb keine Probleme haben. Melden Sie sich bitte wie folgt für Ihre Prüfungen an:

- (1) Sie klicken nach dem Einloggen auf die Kachel "Fachübergreifende Prüfungsan-/abmeldung".
- (2) Ihnen erscheint eine Liste aller Prüfungstermine der Universität Heidelberg. Suchen Sie nun in der Suchleiste nach dem Titel der Veranstaltung oder nach dem jeweiligen Prüfer.
- (3) Ihnen erscheint der gewünschte Prüfungstermin, wo Sie nochmals die Daten für die Prüfungsan-/abmeldung einsehen können. Alle weiteren Informationen zur Prüfung selbst, etwa (Abgabe-)Termin, Ort oder Umfang der zu erbringenden Leistung, erfahren Sie von der Lehrperson.
- (4) Klicken Sie nun auf den roten Button "Zur Prüfungsanmeldung".
- (5) Nun müssen Sie im Dropdown-Menü Ihren Studiengang auswählen, in welchem Sie die Leistung erbringen wollen. Wichtig hierbei ist, dass Sie nur bei den ÜK Ihre Fächerkombi auswählen, ansonsten müssen Sie immer Germanistik auswählen, da sonst nicht die entsprechende Prüfungsordnung bzw. Modulstruktur geladen werden kann. In einem zweiten Dropdown-Menü wählen Sie nun den Studienplankontext (Modul, in welchem Sie sich die Leistung anrechnen lassen wollen). Seien Sie bitte hier sehr sorgfältig, da es sonst zu falschen Verbuchungen kommt und diese später mühsam händisch im System umgebucht werden müssten. Drücken Sie anschließend den Button "anmelden".
- (6) Unter dem Button "meine Pr
  üfungstermine" (diese Kachel finden Sie auch in der Start
  übersicht) k
  önnen Sie jederzeit Ihre Pr
  üfungstermine einsehen und sich bei Bedarf auch wieder abmelden.

Sollten Sie sich widererwarten nicht anmelden können, auf Probleme oder Unsicherheiten stoßen, zögern Sie bitte nicht, sich bei Herrn Kreher unter <u>heico@gs.uni-heidelberg.de</u> zu melden oder alternativ in seine Sprechstunde zu kommen.

Ruprecht-Karls-Universität Heidelberg Germanistisches Seminar heiCO-Anleitungen II. Anmelden Prüfungstermine

## Mit freundlichen Grüßen

Marcel Krings